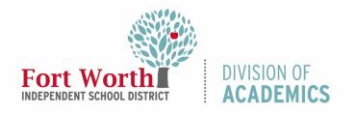

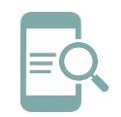

## Restablecer contraseña del estudiante después de la configuración de la computadora personal (Español)

## Restablecer contraseña en un Dispositivo Personal

- Navegue a My FWISD Apps Portal. (<u>https://www.fwisd.org/myfwisd</u>)
- 2. Haga clic en *Sign in with Microsoft* (Iniciar sesión con Microsoft).

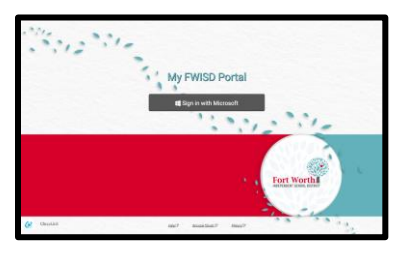

 Ingrese usando tus credenciales de Active Directory (Directorio Activo). El nombre de usuario del estudiante es «s» seguido por el número de ID (identificación) del estudiante y la extensión @stu.fwisd.org.

Ejemplo: s123456@stu.fwisd.org.

| Fort Worth                |      |      |
|---------------------------|------|------|
| Sign in                   |      |      |
| Email, phone, or Skype    | 9    |      |
| Can't access your account | 1?   |      |
| Sign-in options           |      |      |
|                           | Back | Next |

4. Escriba su **contraseña predeterminada** y haga clic en *Sign in* (Iniciar sesión).

Nota: la contraseña predeterminada del estudiante es fwisd.los ocho dígitos de la fecha de nacimiento del estudiante.

## Ejemplo: fwisd.01242009

| 0 |
|---|
|   |

 Escriba su contraseña predeterminada como la contraseña actual. Escriba su contraseña nueva en los espacios New and Confirm (Nuevo y Confirmar). Haga clic en Sign-in (Iniciar sesión).

| s                              | @stu.fwisd.org                                                                                               |  |
|--------------------------------|----------------------------------------------------------------------------------------------------|--|
| Update your password           |                                                                                                    |  |
| You nee<br>the first<br>passwo | ed to update your password because this is<br>t time you are signing in, or because your<br>ord has expired. |  |
|                                |                                                                                                    |  |
| Current                        | password                                                                                                    |  |
| Current<br>New pa              | : password                                                                                                   |  |

## Nota:

- Los estudiantes de escuela primaria deben elegir una contraseña de 8 caracteres.
- Secundaria (grados 6 en adelante) los estudiantes deben elegir una contraseña de 12-dígitos con tres de estos cuatro requisitos de complejidad:
  - o letras con minúscula,
  - letras con mayúscula,
  - o números, o
  - caracteres especiales.
- Si se solicita, vuelva a escribir su nueva contraseña y haga clic en Sign-in (Iniciar sesión).

| Fort Worth<br>INDEPENDENT SCHOOL DISTRICT         |                             |
|---------------------------------------------------|-----------------------------|
| s @stu.fwisd.org                                  |                             |
| Enter password                                    |                             |
| Because you're accessing<br>verify your password. | sensitive info, you need to |
| Password                                          |                             |
| Forgot my password                                |                             |
| Sign in with another account                      |                             |
|                                                   | Sign in                     |